<u>Digitální knihovna</u> <u>Moravské zemské knihovny</u> <u>v Brně</u>

https://www.digitalniknihovna.cz/mzk/

Martina Machátová

Aktualizace: 21. května 2024

Přístup k plným textům

- Odkudkoliv jsou přístupné plné texty volných děl (díla, která nepodléhají autorskoprávní ochraně).
- Volná jsou:
  - díla: 70 let po smrti autora a 50 let od vydání,
  - noviny a časopisy: 110 let od vydání.
- Plné texty děl pod autorskoprávní ochranou jsou přístupné pouze uživatelům MZK s platnou čtenářskou legitimací na počítačích v budově knihovny.

Vyhledávací možnosti

- Systém Kramerius hledá nejen v metadatech, ale také v plných textech.
- Stručný návod: <u>https://www.mzk.cz/sluzby/navody/digitalni-knihovna-</u> <u>mzk</u>
- Lze používat ? jako náhradu za 1 znak.
- Lze používat \* jako náhradu za libovolný počet znaků.
- Lze používat booleovské operátory AND, OR a NOT.
- Lze používat horní oboustranné uvozovky pro frázi.
- Systém Kramerius umožňuje plnotextové vyhledávání.

### Výběr digitální knihovny k prohledávání

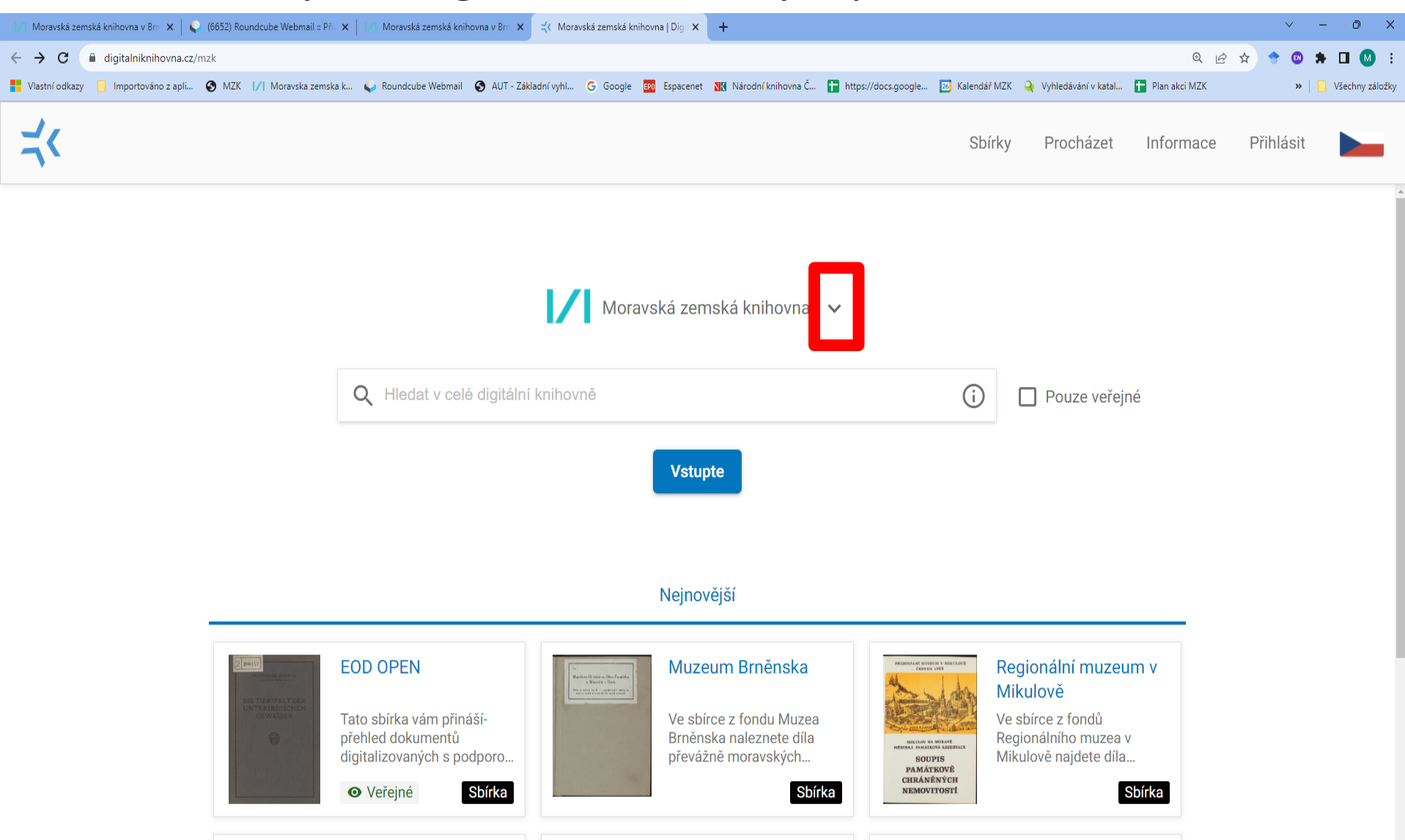

### Digitální knihovna

# Rozcestník pro přístup do některých digitálních knihoven ČR: <u>https://www.digitalniknihovna.cz/</u>

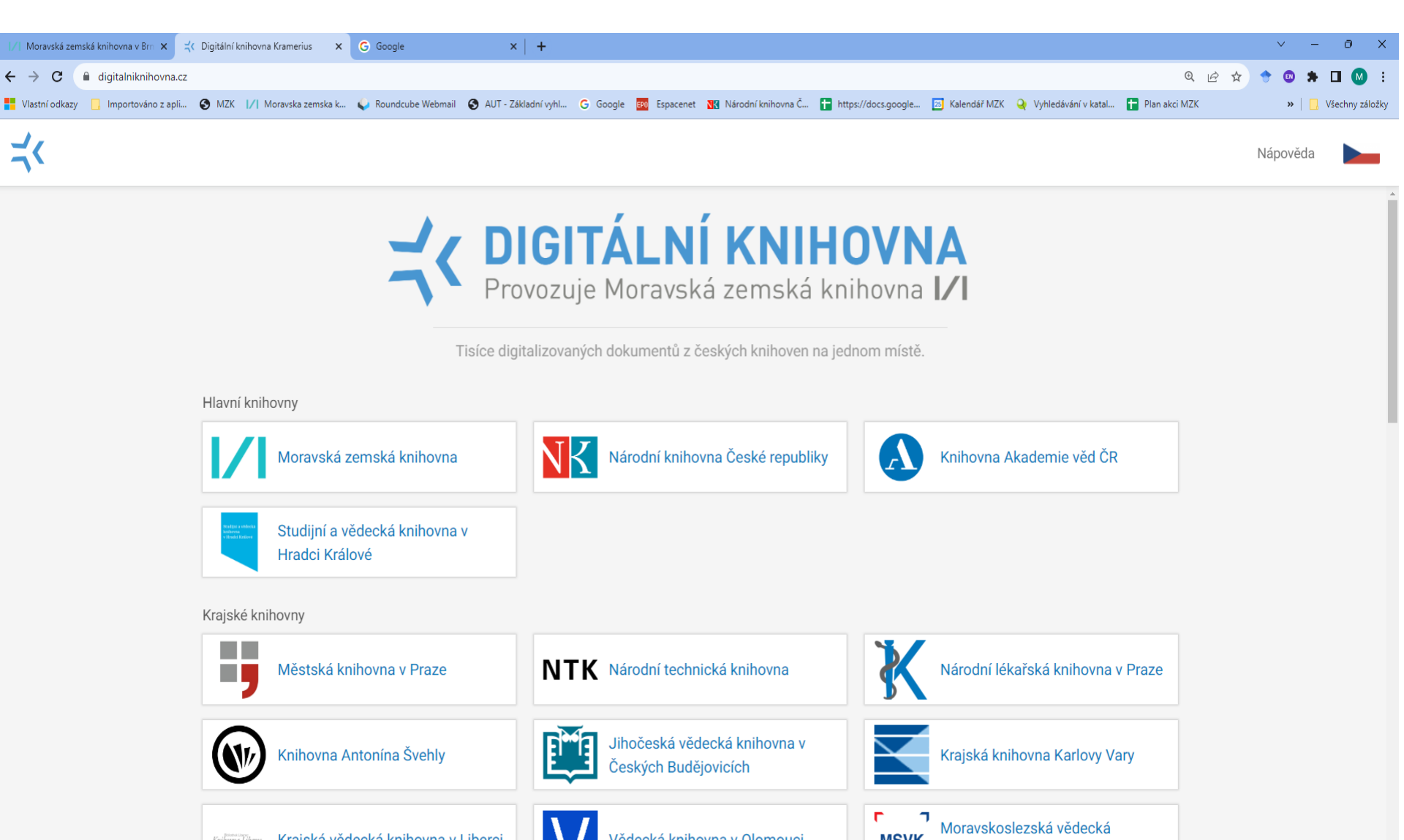

#### Vyhledávání

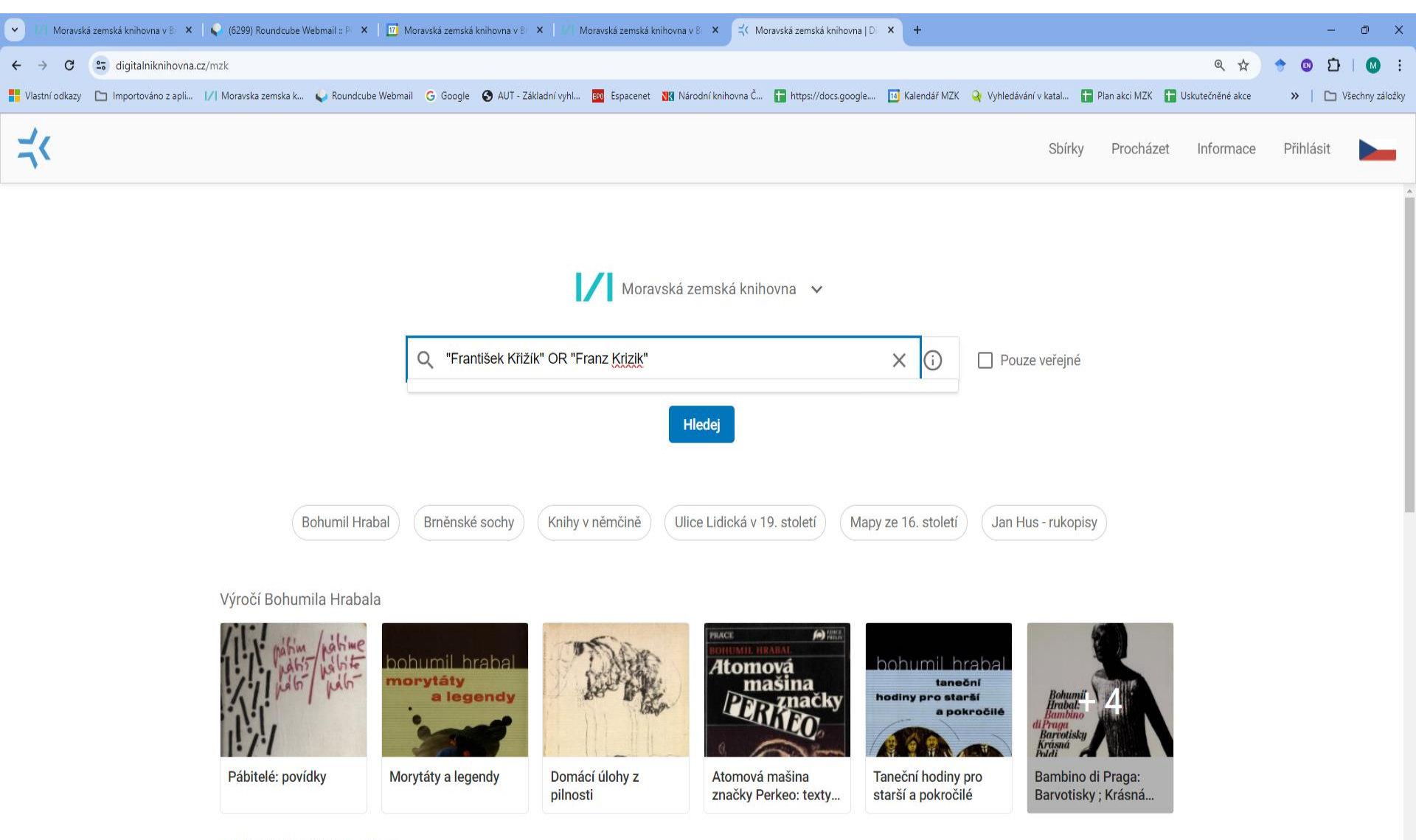

Toulky brněnskou minulostí

#### Výsledky

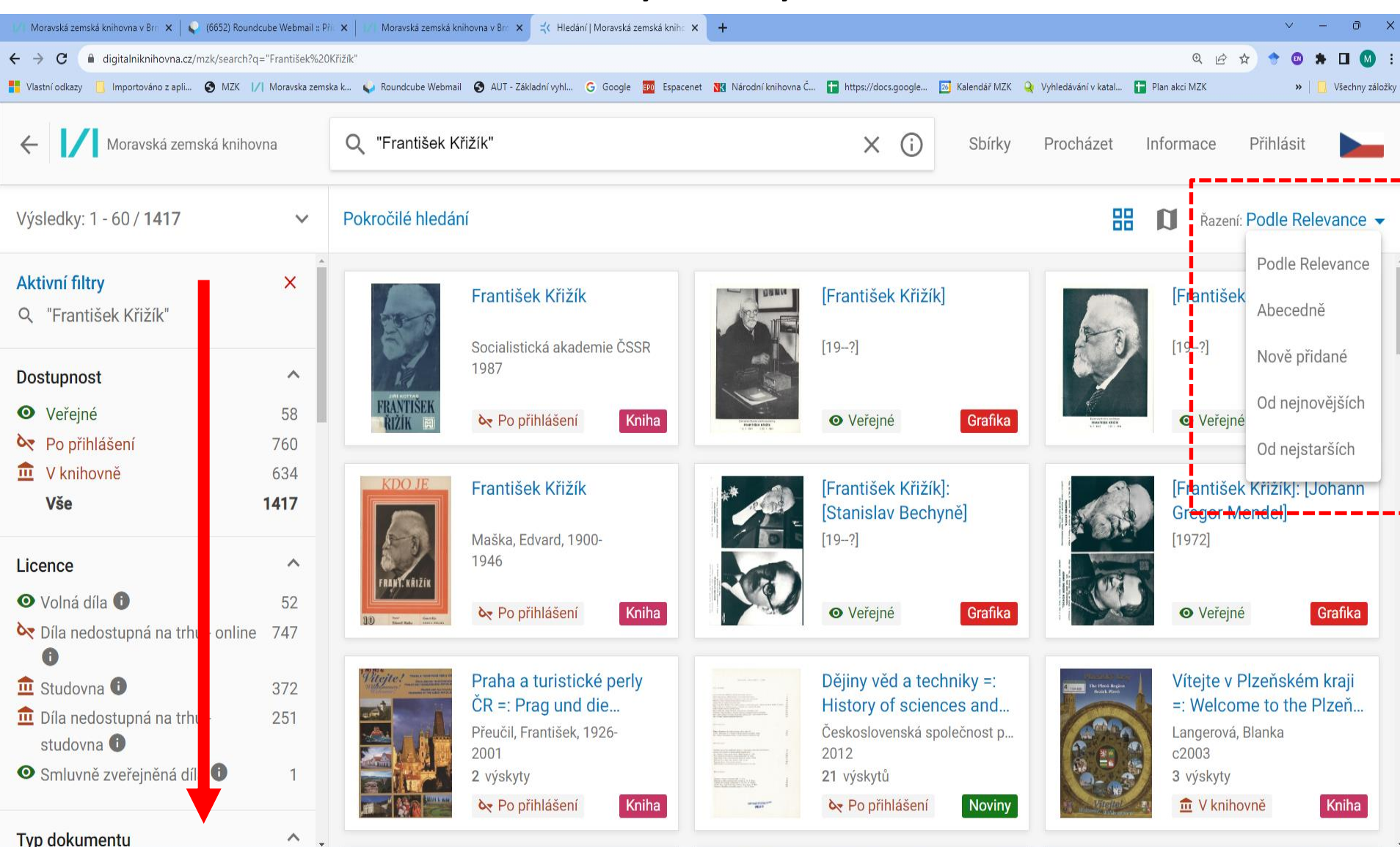

### Pokročilé vyhledávání

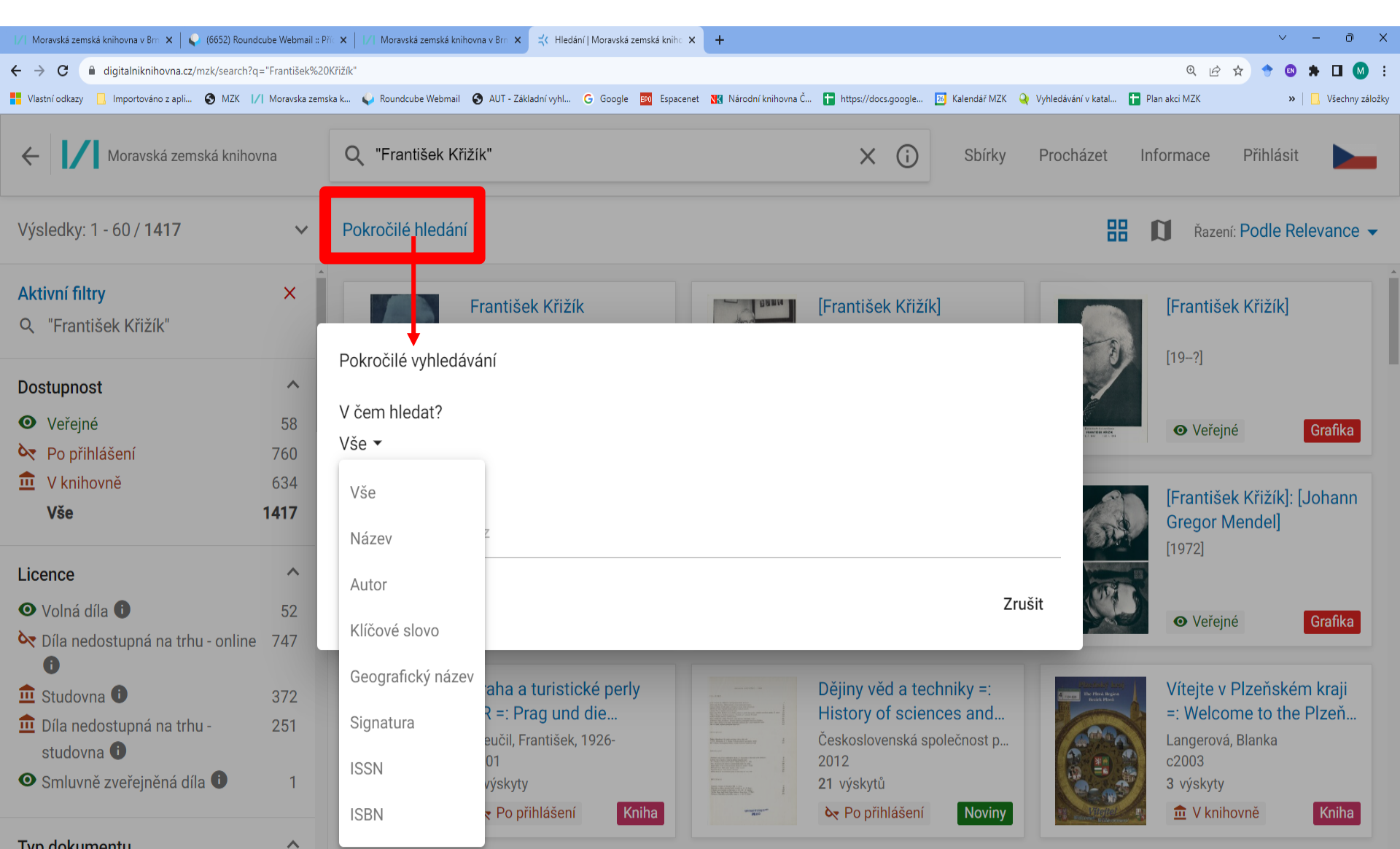

### Periodikum – přehled ročníků

| 🚺 Moravská zemská knihovna v Bra 🗙 🛛 😜 (6652) Roundcube Webmail :: Pi                                              | 🕅 🗙 🛛 📶 Moravská zemská knihovr | na v Brn 🗙 式 Vesmír   Moravsk                                     | zá zemská kniho 🗙 🕂          |                                 |                |                                                   |                                                                                                    | $\vee$       | - 0 X           |
|----------------------------------------------------------------------------------------------------|---------------------------------|-------------------------------------------------------------------|------------------------------|---------------------------------|----------------|---------------------------------------------------|----------------------------------------------------------------------------------------------------|--------------|-----------------|
| ← → C  a digitalniknihovna.cz/mzk/periodical/uuid:440337b                                                          | d-5625-11e1-9505-005056a60003   | 3                                                                 |                              |                                 |                |                                                   | QĽ                                                                                                    | x 🕈 🐨 🛛      | * 🛛 🕥 🗄         |
| Vlastní odkazy 🧾 Importováno z apli 🔇 MZK 📝 Moravska zems                                                          | ka k 🤪 Roundcube Webmail 🔮      | AUT - Základní vyhl Ġ Goog                                        | gle 📴 Espacenet 🔀 Národní kr | nihovna Č 🚹 https://docs.google | 📧 Kalendář MZK | Q Vyhledávání v kata                              | al 🚹 Plan akci MZK                                                                                                  | »            | Všechny záložky |
| ← Moravská zemská knihovna                                                                                         | Q Hledat ve veřej               | ných dokumentech d                                                | igitální knihovny            | i                               | Sbírky         | Procházet                                         | Informace                                                                                                    | Přihlásit    |                 |
| Výsledky: 112                                                                                                    | Vesmír                          |                                                                   |                              |                                 | =              | 88                                                |                                                                                                    | <> "         | <               |
| Q Hledat v periodiku                                                                                               | 1872                            | 1873                                                              | 1874                         | 1875                            | 1876           | Ve                                                | smír                                                                                                    |              | Í               |
| Rok vydání         ^           Od         0         Do         2023           Použít         V         V         V | Ročník I                        | <text><text><text><text><text></text></text></text></text></text> |                              | Ročník IV                       | Ročník V       | ča<br>a r<br>ISS<br>Au<br>Ve                      | sopis pro šíření<br>národopisné<br>SN 0042-4544<br>tor<br>smír (firma)                                              | vědy přírodn | í, země-        |
|                                                                                                    | 1877                            | 1878<br>O                                                         | 1879<br>Oo                   | 1880<br>O                       | 1880<br>Oo     | Na<br>Pri<br>No<br>Kliú<br>Při<br>Ve<br>Žái<br>Ča | kladatelské údaje<br>aha: Václav F. K<br>o dokumentu<br>oviny<br>čová slova<br>írodní vědy<br>smír<br>nr<br>isopisy | umpošt, 187  | 1-              |
|                                                                                                    | 1000                            | 1000                                                              | 1004                         | 1005                            | 1006           | -                                                 |                                                                                                    |              |                 |

#### Periodikum – přehled čísel v ročníku

| 📝 Moravská zemská knihovna v Bre 🗙 📔 🌒 (6652) Roundcube Webmail | I :: Přic 🗙 📔 💋 Moravská zemská knihovi                            | na v Bri 🗙 🖂 Vesmír 1874   Mo                                                                                                    | ravská zemská 🛛 🗙 🕂                                                                                                    |                                                                                                    |                                                                                                    | ∨ – ð ×                                                                                                    |
|-----------------------------------------------------------------|--------------------------------------------------------------------|----------------------------------------------------------------------------------------------------|----------------------------------------------------------------------------------------------------|----------------------------------------------------------------------------------------------------|----------------------------------------------------------------------------------------------------|----------------------------------------------------------------------------------------------------|
| ← → C                                                           | ac12-5625-11e1-1726-001143e3f55c                                   |                                                                                                    |                                                                                                    |                                                                                                    |                                                                                                    | Q 🖻 🖈 🗢 🖬 🔕 🚦                                                                                                    |
| Vlastní odkazy 🧾 Importováno z apli 🕥 MZK 📝 Moravska z          | emska k 🖕 Roundcube Webmail 🧉                                      | 🕽 AUT - Základní vyhl 🕒 Googi                                                                                                    | le 📴 Espacenet 🔣 Národní k                                                                                                    | mihovna Č 🚹 https://docs.google                                                                     | 📧 Kalendář MZK 🍳 Vyhle                                                                                                    | zdávání v katal 🚹 Plan akci MZK 🛛 🔺 📋 Všechny záložky                                                                                                    |
| ← Moravská zemská knihovna                                      | Q Hledat ve veřej                                                  | ných dokumentech di                                                                                                    | gitální knihovny                                                                                                    | í                                                                                                   | Sbírky Pr                                                                                                    | ocházet Informace Přihlásit                                                                                                    |
| Výsledky: 25                                                    | < Vesmír                                                           |                                                                                                    | < 1874 >                                                                                                    |                                                                                                    | = =                                                                                                    | <> 77 < <mark>*</mark>                                                                                                    |
| <b>Q</b> Hledat v ročníku                                       | <text></text>                                                      | <section-header><section-header><section-header><section-header><section-header></section-header></section-header></section-header></section-header></section-header>                                                                                                    | <section-header><section-header></section-header></section-header>                                                                                                    | <section-header><section-header><section-header></section-header></section-header></section-header> |                                                                                                    | <ul> <li>Vesmír</li> <li>časopis pro šíření vědy přírodní, země-<br/>a národopisné</li> <li>ISSN 0042-4544</li> <li>Přejít na periodikum</li> <li>Autor</li> <li>Vesmír (firma)</li> <li>•••</li> </ul> |
|                                                                 | <section-header><section-header></section-header></section-header> | <section-header><section-header><section-header><section-header><section-header><section-header><section-header><section-header><section-header><section-header></section-header></section-header></section-header></section-header></section-header></section-header></section-header></section-header></section-header></section-header> | <section-header><section-header><section-header><section-header><section-header><section-header><section-header><section-header><text><text><text><text></text></text></text></text></section-header></section-header></section-header></section-header></section-header></section-header></section-header></section-header> |                                                                                                    | 1874         Level server server ser | Ročník<br>Rok vydání <b>1874</b><br>Ročník <b>III</b><br>Nakladatelské údaje<br>Praha: Václav F. Kumpošt, 1871-<br>Typ dokumentu<br>Noviny<br>Klíčová slova                                             |

### Periodikum – přehled stran v čísle časopisu

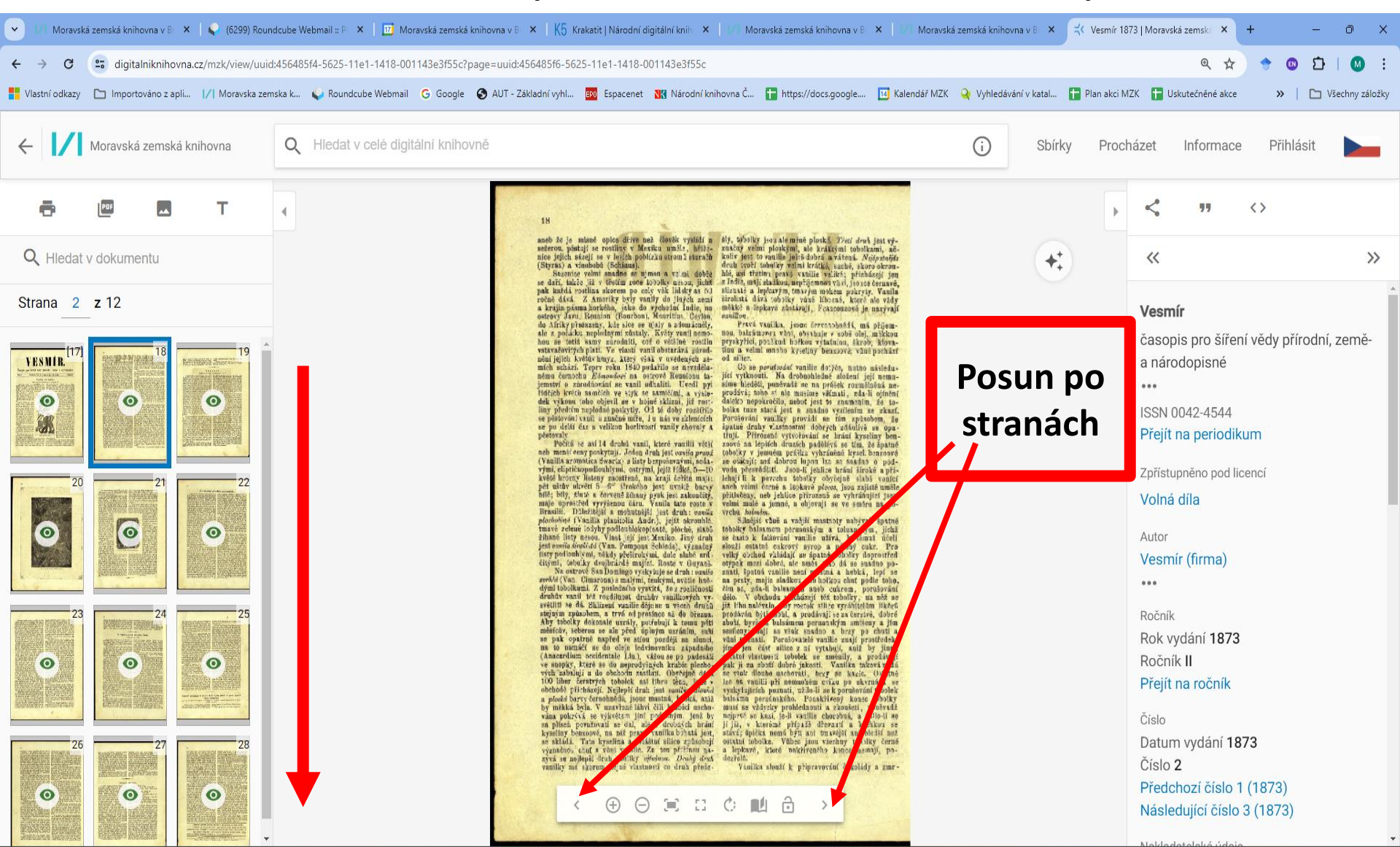

#### Práce se stránkou

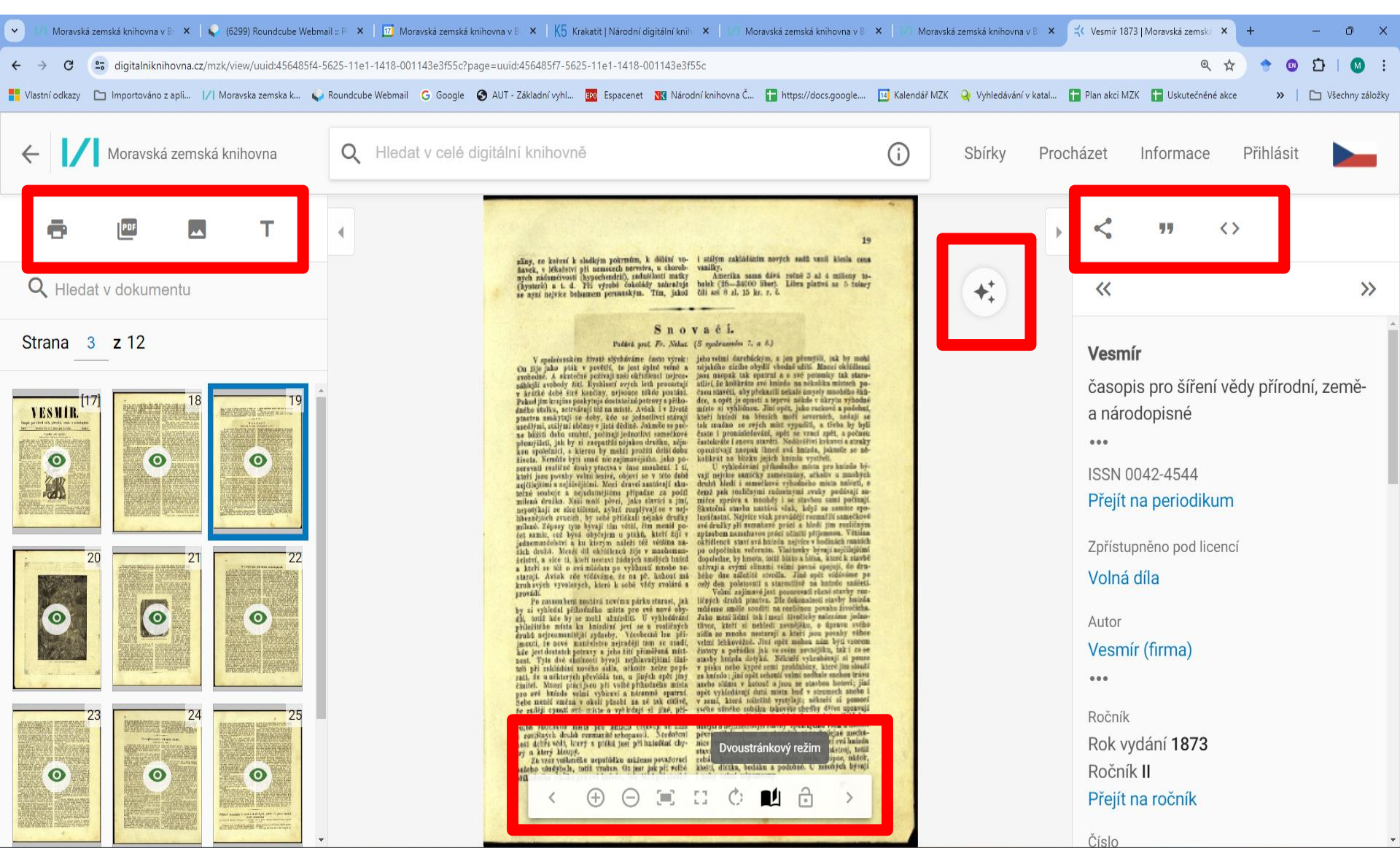

#### Nastavení zobrazení

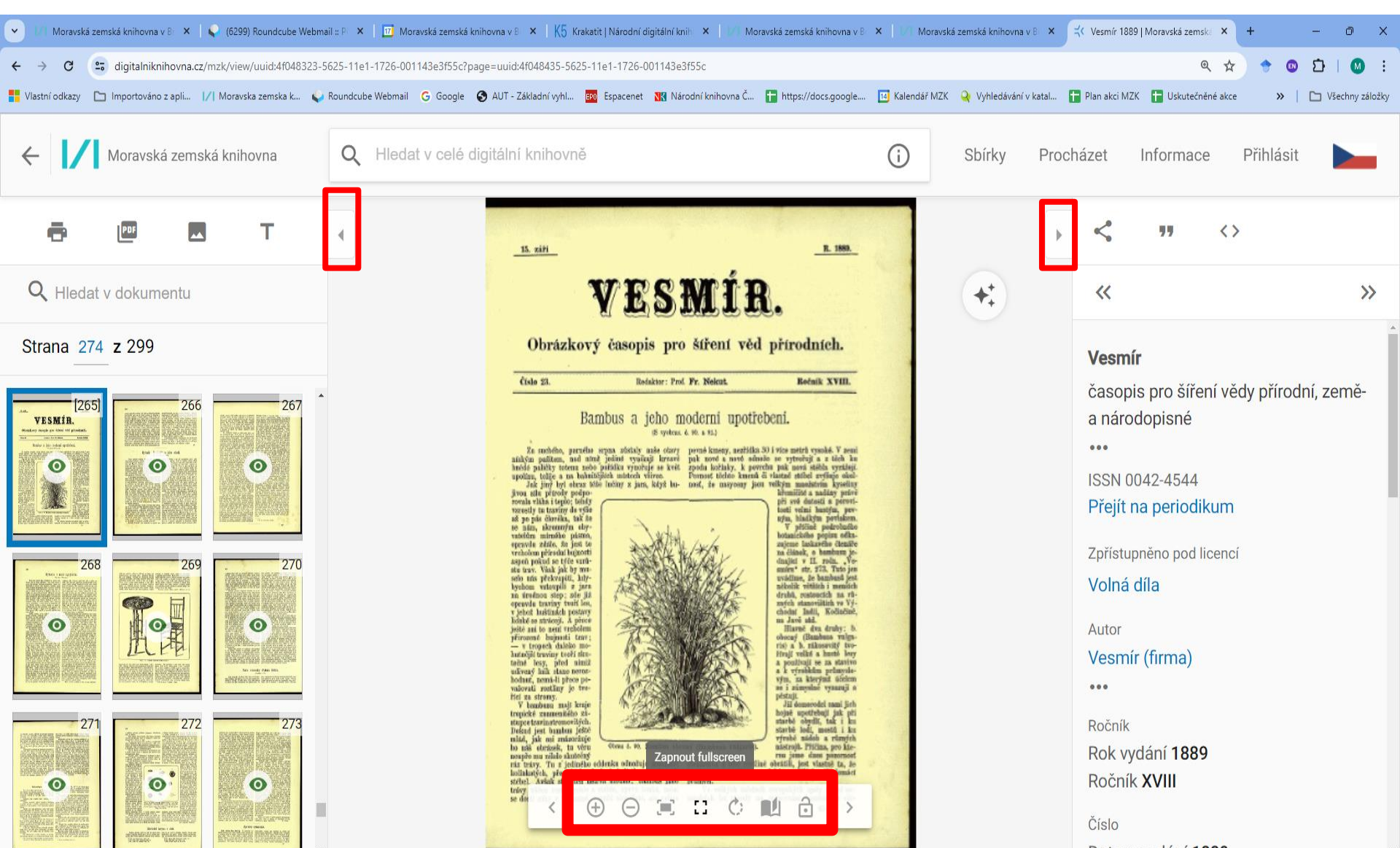

### Textový přepis stránky

| ∕  Moravská : | zemská knihovna v Brn 🗙 📔 🌳 (66                                                                                                    | 52) Roundcube Webmail :: Příc 🗙 \mid 1/1 - Mora                                                                                                    | wská zemská knihovna v Brn 🗙 🖂 Vesn   | ír 1874   Moravská zemská 🕴 🗙 🕂       |                             | <b>,</b>         |                     |                 | ~           | - 0                                                            | ×       |
|---------------|----------------------------------------------------------------------------------------------------|----------------------------------------------------------------------------------------------------|---------------------------------------|---------------------------------------|-----------------------------|------------------|---------------------|-----------------|-------------|----------------------------------------------------------------|---------|
| ← → C         | digitalniknihovna.cz/mzk/                                                                                                    | /view/uuid:4603ac13-5625-11e1-1726-00                                                                                                    | )1143e3f55c?page=uuid:4603ac17-562    | 5-11e1-1726-001143e3f55c              |                             |                  |                     | Ð               | 8 🖈 🔶 (     | > * 🗆 🚺                                                        | M :     |
| Vlastní odka  | azy 📙 Importováno z apli 🚱                                                                                                    | MZK 📝 Moravska zemska k 💊 Rour                                                                                                    | dcube Webmail 🛛 🚱 AUT - Základní vyhl | Ġ Google 🎫 Espacenet 🔣 Národní knihov | na Č 🚹 https://docs.google. | 📧 Kalendář MZK ( | Vyhledávání v katal | 🚹 Plan akci MZK |             | » 📙 Všechny                                                    | záložky |
| ← <b> /</b>   | Moravská zemská knihovna                                                                                                    | Q Hledat ve veřejných doku                                                                                                    | mentech digitální knihovny            |                                       |                             |                  | (j) Sbírky          | Procházet       | Informace F | Přihlásit                                                      |         |
| ē             | 🕮 🔜 Т                                                                                                    | •                                                                                                    |                                       |                                       |                             |                  |                     | •               | <>          | 77                                                             | <       |
| Q Hledat      | v dokumentu                                                                                                    |                                                                                                    |                                       |                                       |                             |                  |                     | Vesmír          |             |                                                                | A       |
|               | z 1<br>se na svědectví velk<br>pouštění rybiček pří<br>purkmistr, tajemník u<br>učitelé, měšťané, sta<br>jakož i hosté z Plzně<br>i staří byli velice pot<br>radostné podívání n<br>U přítomnosti jmenc<br>puštěno do řeky Ota<br>labských lososů, 48i<br>stardů z rýnských lo<br>Velectěný pane dokt<br>té věnoval, neb jest<br>přes půl hodiny cest<br>a plískanicích denně<br>a jsem odhodlán s n<br>sech pokračovati a l<br>zlepšiti.<br>Lososi zde letos zas<br>nepřijdou; myslím, ž<br>příliš dobře zahražet<br>Moje snaha, zaopati<br>neb byly v březnu ve<br>Zároveň odesýlám v<br>dých lososů, které js<br>14 dní tam uložil, ab<br>Tyto vzorky upravil j<br>opatřil je nápisy a po<br>na výstavy hospodá<br>na kterých mu za zd<br>lososů udělen byl po<br>Ságovník obecný (St | ého počtu pánů, kteří pří vy-<br>tomni byli. Svědci tito byli: pan<br>a všichni větší hodnostáři z města;<br>atkáři z venkova, též mnoho dám<br>é, až i z Uher. Všichni mladí<br>éšeni a zajisté jim utkví toto<br>a vždy v paměti.<br>ovaného obecenstva bylo vy-<br>vy: 103 kopy pstruhů, 1500<br>00 rýnských lososu a 2500 ba-<br>sosů a pstruhů.<br>torel mnoho času jsem věci<br>Vám známo, že mám κ pramenu<br>vy, kterou jsem v krutých zimách<br>è konati musel; ale nelituji toho<br>největší ochotou ve svých poku-<br>boudoucího roku vše si zvětšiti a<br>se žádní nejsou a snad již ani<br>e jest v Praze na lososnici vše<br>no, a že nemůže žádný nahoru.<br>řiti si jikry lipanů, byla marná;<br>ilké vody a lovení nemožné.<br>I ahvíčce s lihem vzorky mla-<br>sem do vhodných lahviček,<br>sslal jménem pana Markuciho<br>řské v Roudnici a na Smíchově,<br>ařilé provedení umělého chovu<br>bohvalný diplom.<br>agus Rumphii Wild.). |                                       |                                       |                             |                  |                     |                 |             | <ul> <li>iřírodní, zen</li> <li>)</li> <li>t, 1871-</li> </ul> | ně-     |

### Generování stránky ve formátu JPG

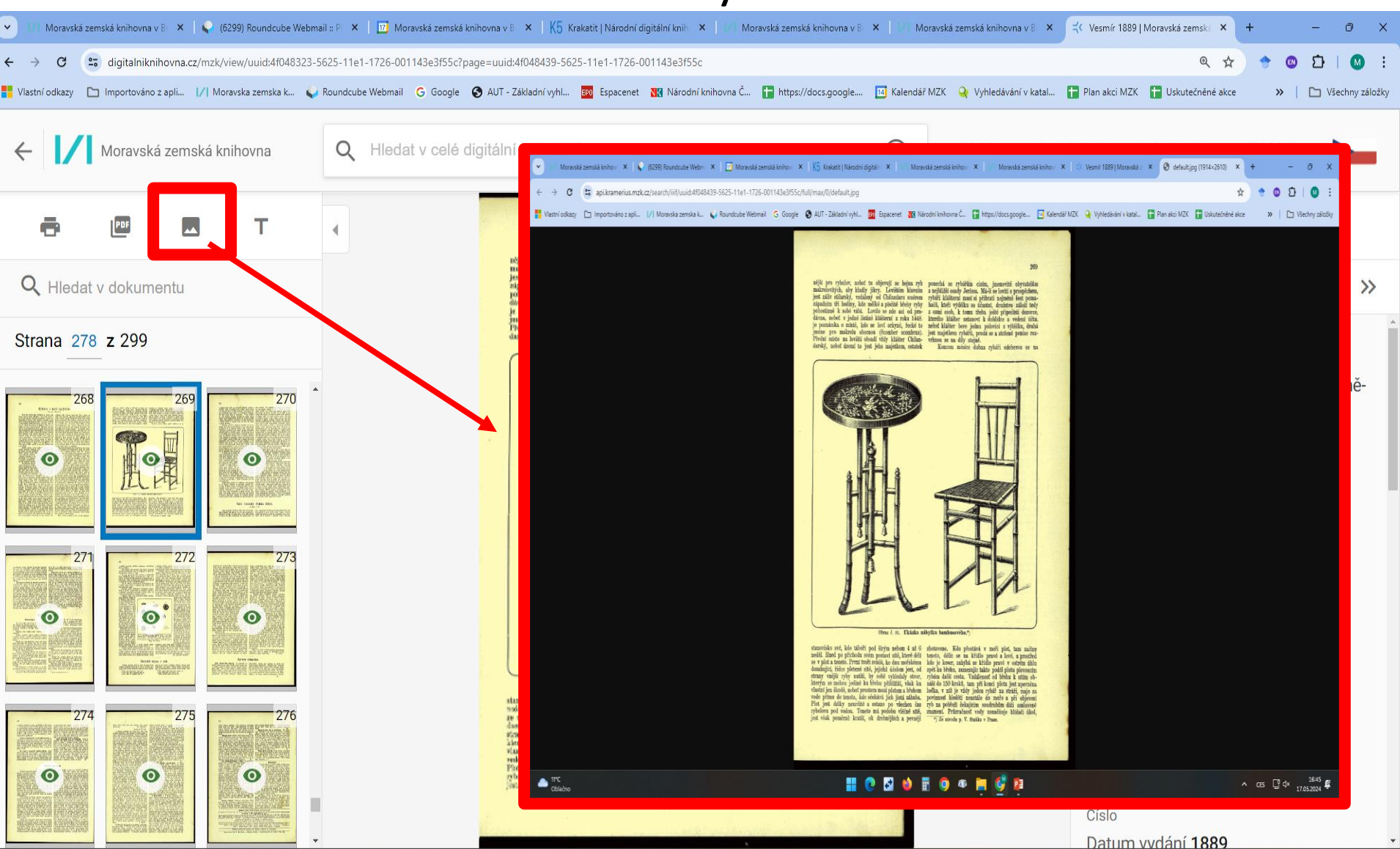

### Generování citací (citace je nutné kontrolovat).

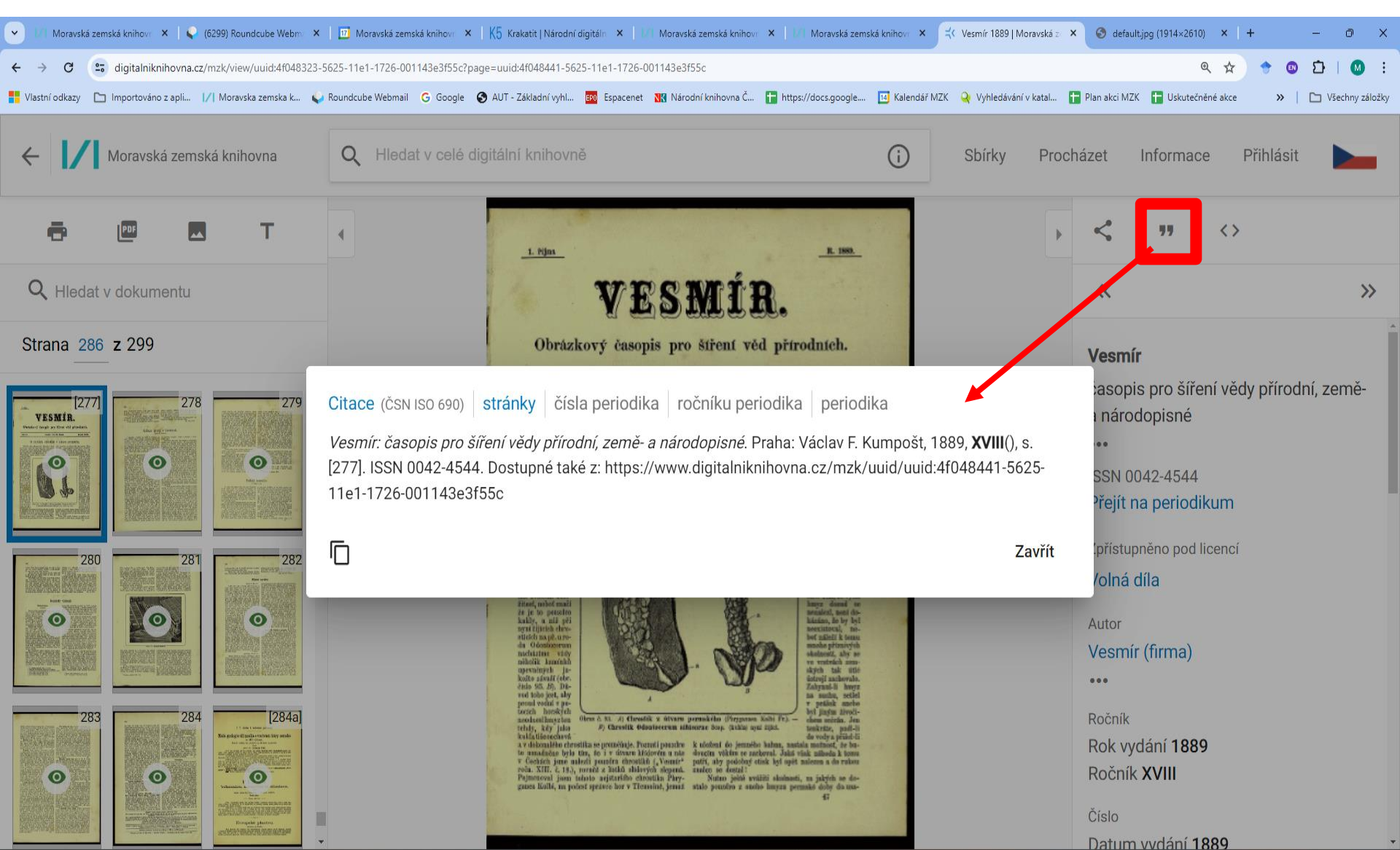

#### Výběr části pro zobrazení výřezu

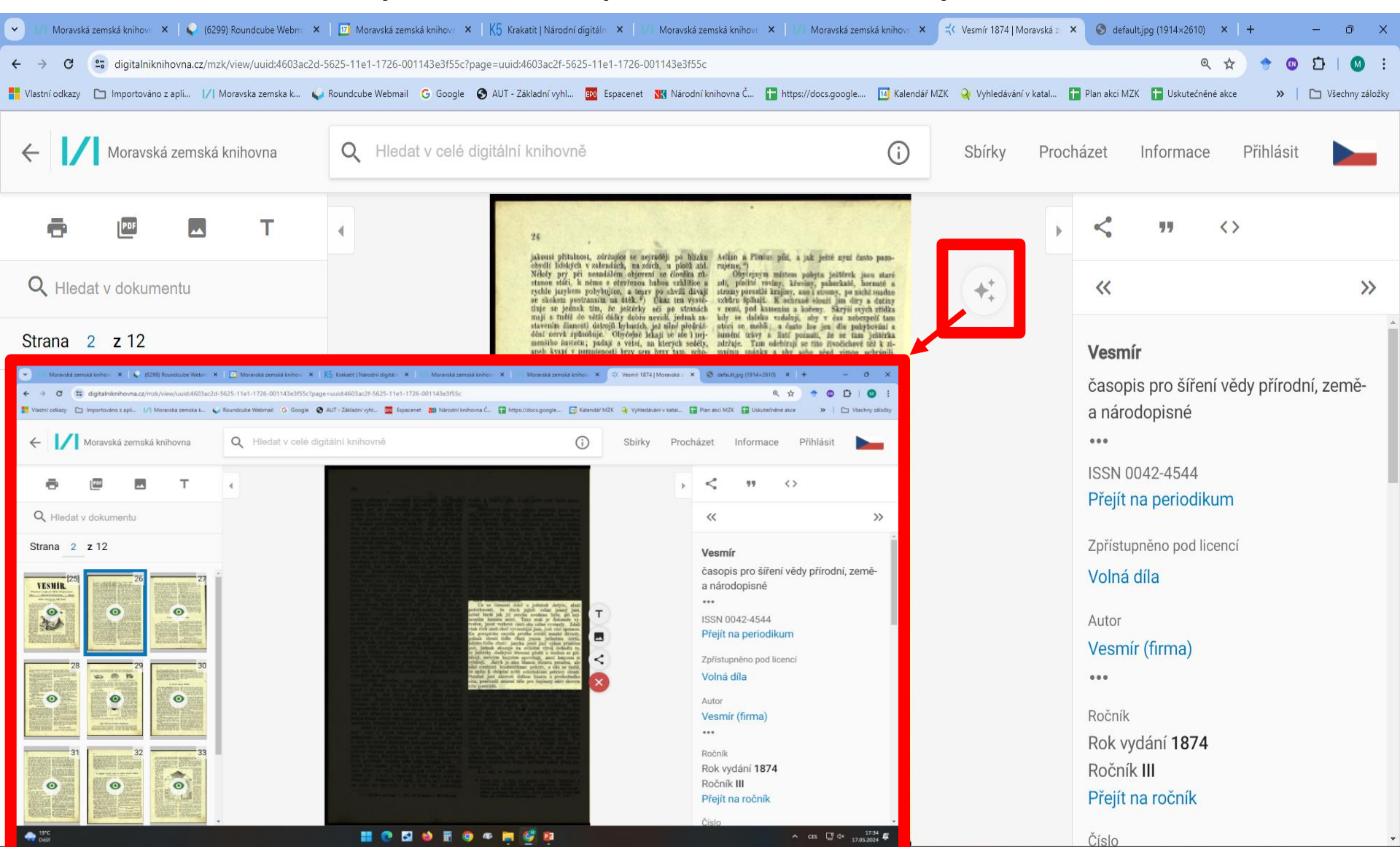

# Generování vybraných stránek do formátu PDF či příprava tisku (max. 200 stran)

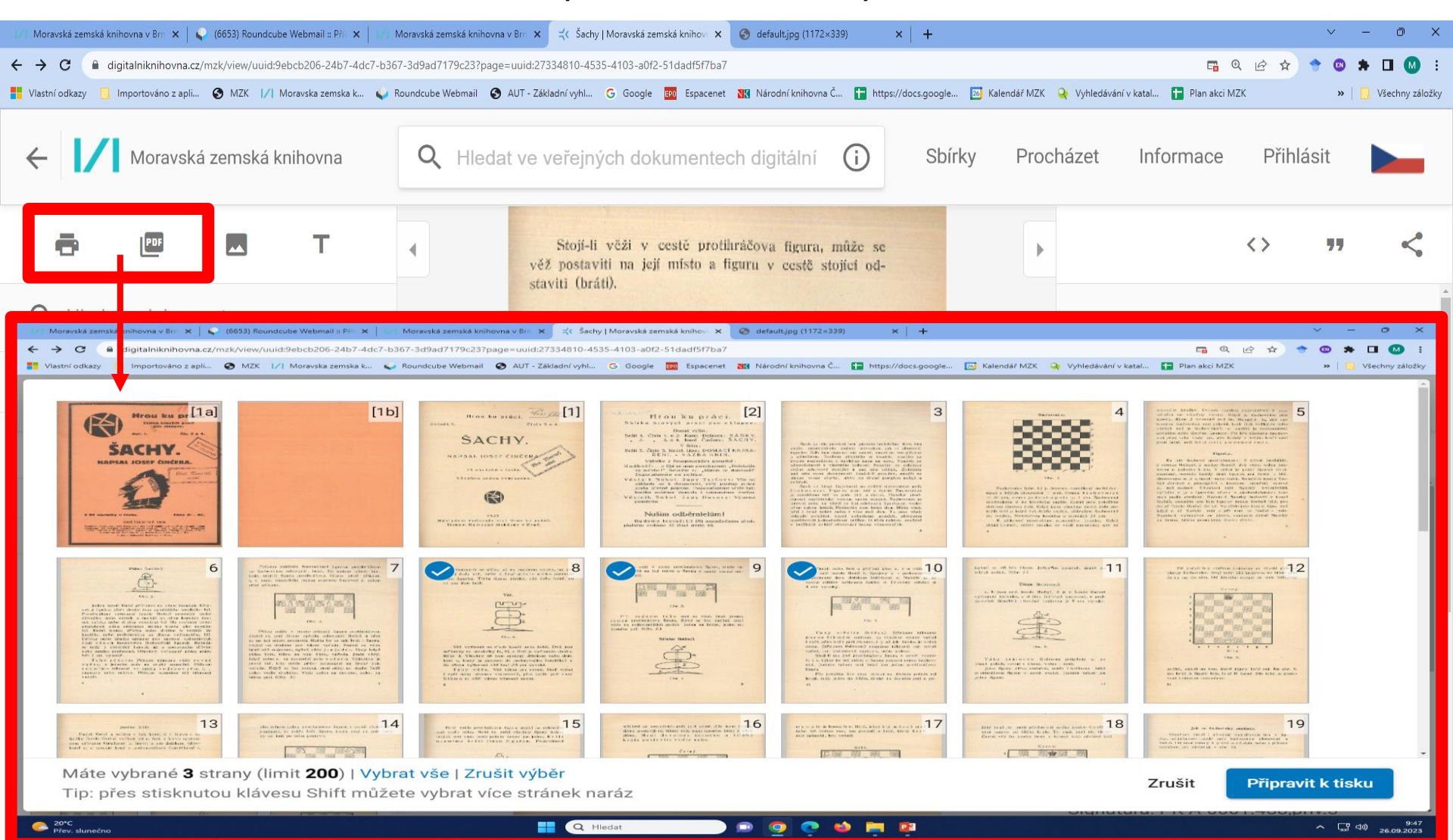

Prohlížení v předem vybraných souborech (kolekce/sbírky)

| 📝 Moravská zemská knihovna v Brn 🗙 📔 🗲             | 🔉 (6655) Roundcub | oe Webmail :: Příc 🗙 🍐 📝                  | Moravská zemská knihovna v Brn 🗙 式 🛛                                            | Hledání   Moravská zemská                                                                                                    | knihe 🗙 📀 default.jpg (1172×339)                                                   | ×   +                                                                   |                                                                                 |                       | ∨ – Ō X                                                                                |
|----------------------------------------------------|-------------------|-------------------------------------------|---------------------------------------------------------------------------------|----------------------------------------------------------------------------------------------------|------------------------------------------------------------------------------------|-------------------------------------------------------------------------|---------------------------------------------------------------------------------|-----------------------|----------------------------------------------------------------------------------------|
| ← → C                                              | /mzk/search?doc   | types=collection                          |                                                                                 |                                                                                                    |                                                                                    |                                                                         |                                                                                 | <b>F</b> •            | 🖻 🖈 🕈 🛛 🙀 :                                                                            |
| Vlastní odkazy 📃 Importováno z apli                | S MZK  /          | Moravska zemska k 💊                       | Roundcube Webmail 🔇 AUT - Základní vy                                           | hl G Google 📴                                                                                                    | Espacenet 🛛 🔣 Národní knihovna Č                                                   | ttps://docs.google                                                      | 📧 Kalendář MZK 🝳 Vyhledávání v I                                                | katal 🚹 Plan akci MZK | » 📙 Všechny záložky                                                                    |
| ← Moravská zemská kn                               | nihovna           | Q Hledat s filt                           | ry Sbírka                                                                       |                                                                                                    |                                                                                    |                                                                         | (j) Sbírky                                                                      | Procházet Info        | rmace Přihlásit                                                                        |
| Výsledky: 1 - 60 / <b>93</b>                       | ~                 | Pokročilé hledá                           | iní                                                                             |                                                                                                    |                                                                                    |                                                                         |                                                                                 | 88                    | 🚺 Řazení: Nově přidané 👻                                                               |
| Aktivní filtry<br>Sbírka                           | ×                 | THERMOST PARTY                            | EOD OPEN<br>Tato sbírka vám přináší-                                            | le<br>Martine B. Salar (Salar Martin<br>Martine Salar Salar<br>Martine Salar Martines Martin                                                                                                    | Muzeum Brněnska<br>Ve sbírce z fondu Muzea                                         | MEDISALA INTELECT<br>OPPORTUNIS<br>CONTRELIST                           | Regionální muzeum v<br>Mikulově<br>Ve sbírce z fondů                            | 13/02                 | Abecedně       Železnice       Nově přidané                                            |
| Dostupnost                                         | ^                 | 0                                         | přehled dokumentů<br>digitalizovaných s podporo                                 |                                                                                                    | Brněnska naleznete díla<br>převážně moravských                                     | NIECTOR NA MEAN<br>NIECTOR NA MEAN<br>SOUPIS<br>PAMÁTKOVĚ<br>CHRÁNĚNÝCH | Regionálního muzea v<br>Mikulově najdete díla                                   |                       | pro jšechny s<br>šotouše, vlako<br>Od nejstarších                                      |
| <ul> <li>Verejne</li> <li>Po přihlášení</li> </ul> | 0                 |                                           | Veřejné Sbírka                                                                  |                                                                                                    | Sbírka                                                                             | NEMOVITOSTI                                                             | Sbírka                                                                          |                       |                                                                                        |
| V knihovne<br>Vše                                  | 9 <b>3</b>        | 4 73330                                   | Zlatý věk ruské<br>literatury                                                   | TARENAL OF MENTAR<br>GROWING TANDALAGE<br>DELEVATION AND AND AND AND<br>DELEVATION AND AND AND<br>DELEVATION AND AND AND<br>AND AND AND AND AND AND AND<br>AND AND AND AND AND AND AND<br>AND AND AND AND AND AND AND AND<br>AND AND AND AND AND AND AND AND<br>AND AND AND AND AND AND AND AND AND<br>AND AND AND AND AND AND AND AND AND AND<br>AND AND AND AND AND AND AND AND AND AND | Zednářská literatura                                                               |                                                                         | Vyobrazení dějinných<br>událostí                                                |                       | Výroční zprávy škol                                                                    |
| Licence                                            | ^                 | Dia<br>A Mar                              | Možná by se Vám mohlo<br>zdát troufalé omezit ruskou<br>literaturu pouze na     |                                                                                                    | Svobodní zednáří - snad<br>každý o nich slyšel, ale jen<br>málokdo o nich skutečně | Line of survey and a set                                                | Tato grafická sbírka<br>připomíná různé státní<br>svátky a jiné významné…       | MALINA AND AND A      | O těžkém životě dávných<br>žáků i jejich kantorů podávají<br>svědectví výroční zprávy… |
| Volná díla U                                       | 1                 | R non                                     | Sbírka                                                                          |                                                                                                    | Sbírka                                                                             |                                                                         | Sbírka                                                                          | Process (147)         | Sbírka                                                                                 |
| Typ dokumentu                                      | ^                 |                                           | Všeobecné                                                                       | 11.710 . 2 d                                                                                                    | Vinařství                                                                          | NAŠINEC.                                                                | Týdeníky a měsíčníky                                                            |                       | Technologie a průmysl                                                                  |
| Knihy                                              | 242087            |                                           | encyklopedie                                                                    | JABČÁK                                                                                                    |                                                                                    | Encycle Bog of Neural Indiana Participation                             |                                                                                 |                       |                                                                                        |
| Noviny a casopisy                                  | 4214              | ŘEKNI PROČ<br>Drytkopete odazek a odpovéd | V dobách před vynálezem<br>internetu byli lidé odkázáni                         | MARIA TROPA                                                                                                    | Ve viné je pravda. O tom není<br>sporu, a by se Vám tam                            |                                                                         | Nastal čas dopřát Vašemu<br>mozku nějakou literární                             |                       | Naše sbírka grafik z<br>historického fondu MZK Vás                                     |
| Grafiky                                            | 18846             |                                           | na tištěné encyklopedie.                                                        | · ····································                                                                                                    | snáze hledala, přinášíme                                                           |                                                                         | jednohubku? Ať už byste                                                         |                       | nechá nahlédnout do světa                                                              |
| Мару                                               | 13897             |                                           | Sbírka                                                                          | and the second second second second                                                                                                    | Sbírka                                                                             | formation and a strength                                                | Sbírka                                                                          |                       | Sbírka                                                                                 |
| Hudebniny                                          | 4961              |                                           |                                                                                 |                                                                                                    |                                                                                    |                                                                         |                                                                                 |                       |                                                                                        |
| Zvukové nahrávky<br>Archiválie                     | 684<br>548        | Tiears                                    | Staré učebnice                                                                  | Tram                                                                                                    | Specializovaná<br>periodika                                                        | 1.                                                                      | Sochařství a<br>kamenictví                                                      |                       | Sbírka prvotisků<br>Moravské zemské                                                    |
| Rukopisy<br>Konvoluty                              | 221<br>109        |                                           | "S pomocí knih se mnozí<br>stávají učenými i mimo<br>školy. Bez knih nebývá uče |                                                                                                    | V této sbírce naleznete<br>periodika zaměřená na<br>nejrůznější specializované     |                                                                         | Naše sbírka grafických<br>vyobrazení z historického<br>fondu MZK Vás zavede do… |                       | Specializovaná sbírka<br>zaměřená na unikátní fondy<br>Moravské zemské knihovn         |

### Prohlížení - rejstříky

| I/I Moravská zemská knihovna v Brn | × 🔀 Procházení   Mor   | vská zemská kr x G Google x   +                                                                                       |                                                              | ~ - 0 X               |
|------------------------------------|------------------------|----------------------------------------------------------------------------------------------------|--------------------------------------------------------------|-----------------------|
| ← → C 🌘 digitalnikniho             | vna.cz/mzk/browse?sort | alphabetical&category=authors                                                                                         | ର୍ଜ                                                          | 🖈 🕈 🛛 🗰 E             |
| Vlastní odkazy 🛄 Importováno       | z apli 🔇 MZK 🖊 N       | oravska zemska k 🧅 Roundcube Webmail 💿 AUT - Základní vyhl G Google 國 Espacenet Ҡ Národní knihovna Č 🚹 https://docs.g | .google 📧 Kalendář MZK 🝳 Vyhledávání v katal 🚹 Plan akci MZK | »   📙 Všechny záložky |
| ← Moravská zem                     | ská knihovna           | Q Hledat v celé digitální knihovně                                                                                    | Sbírky Procházet Informa                                     | ce Přihlásit          |
| Výsledky: 1 - 200 / <b>12525</b>   | 55                     |                                                                                                    |                                                              | Řazení: Abecedně 🔻    |
| <b>Q</b> Vyhledat autora           |                        | Abraham, Daniel                                                                                                    |                                                              | Podle výskytů         |
| Procházet                          | ^                      | Abraham, Jiří                                                                                                    |                                                              | Abecedně              |
| Typy dokumentu                     | Abraham, Peter         |                                                                                                    | 1x                                                           |                       |
| Autoři<br>Klíčová slova            |                        | Abraham, Ralph                                                                                                    |                                                              | 1x                    |
| Geografické názvy                  |                        | Abraham, Rudolf                                                                                                    |                                                              | 1x                    |
| Nakladatelé<br>Místa vydání        |                        | Abrahamová, Jana                                                                                                    |                                                              | 2x                    |
| Místa uložení<br>Žáprv             |                        | Abrahams, Peter                                                                                                    |                                                              | Зx                    |
| Jazyky                             |                        | Abrahams, Peter H.                                                                                                    |                                                              | Зx                    |
| Licence                            |                        | Abrahamson, Eric                                                                                                    |                                                              | 1x                    |
|                                    |                        | Abrahám, Ondřej                                                                                                    |                                                              | 1x                    |
|                                    |                        | Abrahámová, Eva                                                                                                    |                                                              | 1x                    |
|                                    |                        | Abrahámová, Jitka                                                                                                    |                                                              | 4x                    |
|                                    |                        | Abram, David                                                                                                    |                                                              | 5x                    |
|                                    |                        | Abramidis, Alexander                                                                                                  |                                                              | 1x                    |
|                                    |                        | Abramidis, Georg                                                                                                    |                                                              | 1x                    |
|                                    |                        | Abramov, Fedor Aleksandrovič                                                                                          |                                                              | 4x                    |
|                                    |                        | Abramov V K                                                                                                    |                                                              | 1x                    |

### **Digitální knihovna MZK** Hledání v mapách

| Moravská zemská knihovna v Brr 🗙 💊 (6655) Roundcu                                                          | be Webmail :: Při 🗴 📔 Moravská zemská knihovna v Bri 🗴 式 Hledání   Moravská zemská kniho 🗙 📀 defaultjpg (1172×339) 🛛 🗙 🕇 🕇                                                                                                    | ∨ – ∂ X                                                                                                    |
|----------------------------------------------------------------------------------------------------|----------------------------------------------------------------------------------------------------|----------------------------------------------------------------------------------------------------|
| ← → C ( a digitalniknihovna.cz/mzk/search?q=                                                               | 3rünn&access=open&north=57.14679997709545&south=39.4512242782711&west=-2.2757031250000193&east=37.97820312499998                                                                                                    | 🖪 Q 🖻 🖈 🗢 🛛 М :                                                                                                    |
| 🚦 Vlastní odkazy 📋 Importováno z apli 📀 MZK 📝                                                              | Moravska zemska k 🖕 Roundcube Webmail 📀 AUT - Základní vyhl 🕞 Google 🔯 Espacenet 🔣 Národní knihovna Č 冒 https://docs.google 🗾 Kalendář MZK 🔌 Vyhledávání v katal                                                                                                    | I 🚹 Plan akci MZK 🛛 😕 📋 Všechny záložky                                                                                                    |
| ← Moravská zemská knihovna                                                                                 | Q Brünn X (j) Sbírky Pr                                                                                                    | rocházet Informace Přihlásit                                                                                                    |
| Výsledky: 1 - 65 / 65 🗸 🗸                                                                                  | Pokročilé hledání                                                                                                    |                                                                                                    |
| Aktivní filtry     ×       Q     Brünn <b>③</b> Veřejné                                                    | nie Rigao Lotyšsko<br>H Mapa Satelitní<br>Dánsko Dánsko Odaň<br>Litva<br>Vilnius                                                                                                    | DieČechoslovakische<br>Republik 1923: im<br>[1922]<br>V. Neubert a synové (firmi),J.<br>Československo                                                                                                    |
| Dostupnost ^                                                                                               | hester Hamburk                                                                                                    | Maehren und                                                                                                    |
| • Veřejné 65                                                                                               | Belorusko Bělorusko                                                                                                    | Oesterreichisch                                                                                                    |
| → Po přihlášení 0                                                                                          | Amsterdam Varšava                                                                                                    | <b>O</b> 1810                                                                                                    |
| Image: V knihovně0                                                                                         | Londýn Nizozemsko                                                                                                    | Passy, Christoph von, 1763-<br>Česko Morava                                                                                                    |
| Vše 65                                                                                                    | Německo Kyjev                                                                                                    |                                                                                                    |
| Licence ^<br>♥ Volná díla ♥ 65                                                                             | Belgie         Praha         Krakov         Lvov         Кив         Спагкоv         Харків           Lucembursko         Česko         Česko         Вінниця         Dnipro         Дніпро         Дніпро         Дніпро         Дніпро         Вінниця         Вінниця | Image: State State |
| Typ dokumentu                                                                                              | Rakousko <sup>Budapešť</sup> Moldavsko                                                                                                    | Vratislav (Polsko :                                                                                                    |
| Knihy3Noviny a časopisy0Sbírky0                                                                            | Francie Švýcarsko Maďarsko Naďarsko Uvon Nilán Slovinsko Rumunsko Oděsa Odeca Odeca                                                                                                    | Probeblatt zur neuen<br>Übersichtskarte vor<br>1883<br>Rakousko-Uhersko,Fendl                                                                                                    |
| Grafiky 21                                                                                                 | Florencie Sarajevo Srbsko                                                                                                    | Brno (Česko : oblast),Opa /a                                                                                                    |
| Mapy     41       Hudebniny     0       Zvukové nahrávky     0       Archiválie     0       Rukopisy     0 | Monako<br>Marseille<br>Andorra<br>Barcelona<br>Barcelona<br>Tyrhénské<br>Severní<br>Okres Tiranëo Makedonie<br>Albánie<br>Bursa<br>Ankara                                                                                                    | Maehren und<br>Oesterreichisch<br>1810<br>Passy, Christoph von, 1763-<br>Česko,Morava                                                                                                    |
| tomology 0                                                                                                 | Gologica Palma moře Klávesové zkratky Data map ©2023 GeoBasis DE/BKG (©2009), Google Obrázky ©2023 TerraMetrics Smluvní podmínky                                                                                                    |                                                                                                    |

#### Zobrazení hledaného místa na vybrané mapě

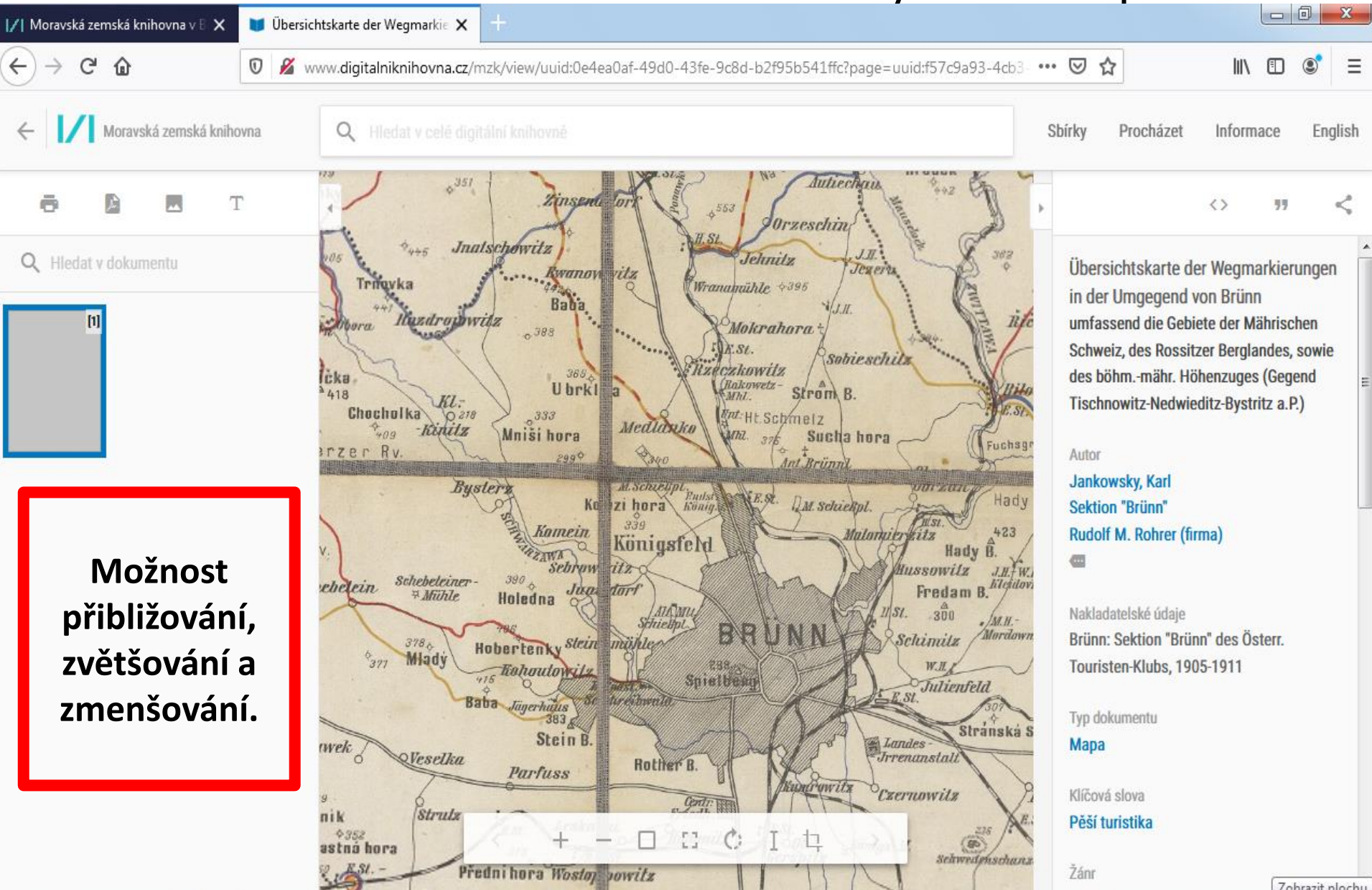

# DNNT – díla nedostupná na trhu https://dnnt.mzk.cz/

- Přístup pro uživatele knihoven, které podepsaly smlouvu s Národní knihovnou ČR.
- Je nutné se přihlásit jako uživatel příslušné knihovny.
- Vzdálený přístup k těmto DNNT:
  - knihy do r. 2003,
  - periodika do r. 2013.
- Díla nedostupná na trhu lze pouze číst. Tisk ani vygenerování PDF není povoleno.

# DNNT - MZK

#### Přihlášení

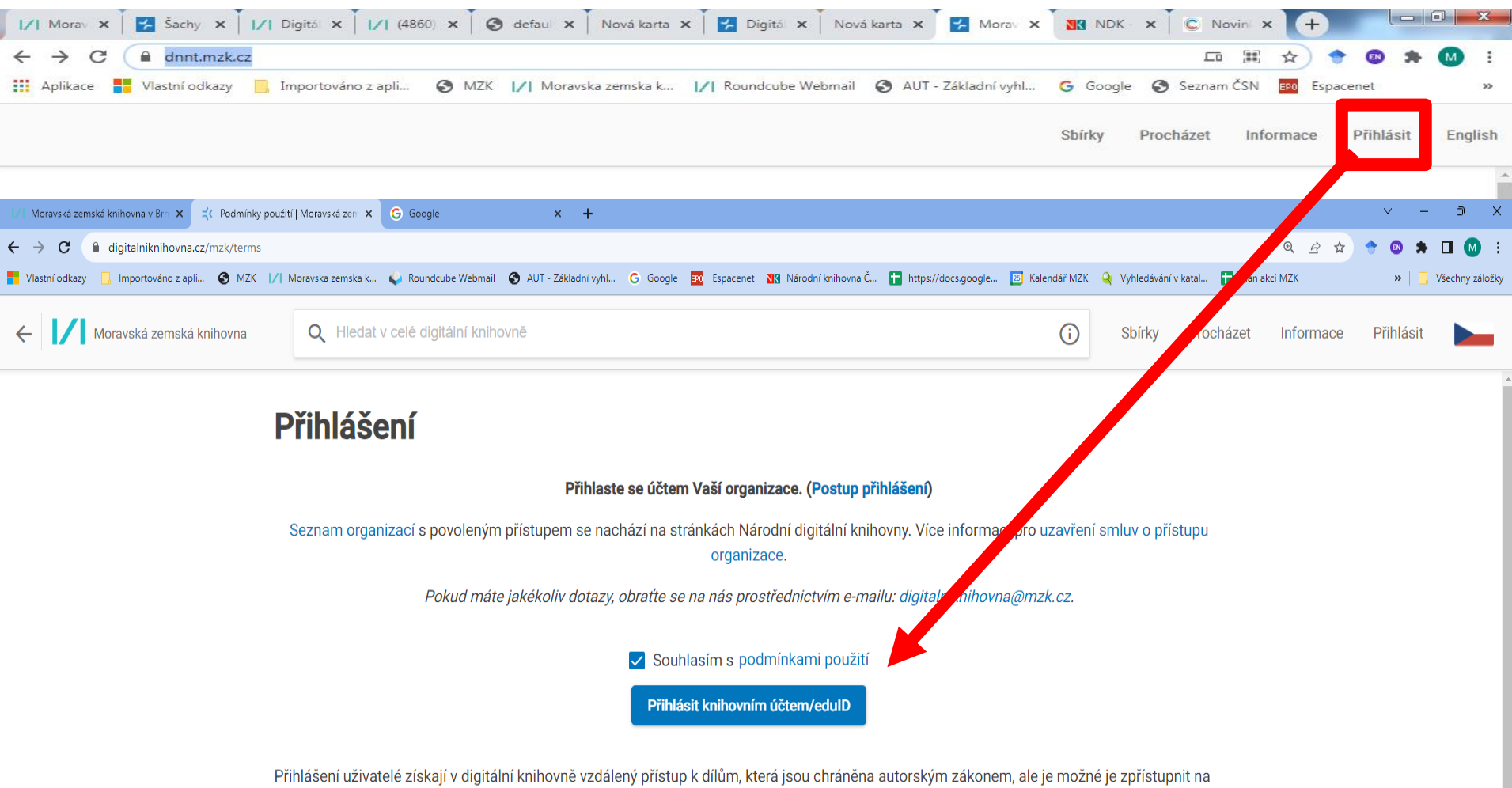

základě licencí.

Přihlášeným uživatelům je umožněno přistupovat k **Dílům nedostupným na trhu (DNNT)**, tedy ke knihám vydaným na území ČR do r. 2002 a novinám a časopisům vydaným do r. 2012, pokud jsou zařazeny do Seznamu děl nedostupných na trhu. Tyto dokumenty je možné číst, ale nelze je stahovat nebo tisknout.

### **DNNT – MZK** Přihlášení Výběr knihovny, u které je uživatel registrován.

| ∕  Moravská zemská knihovna v Brn 🗙 🔀 Přihlásit do | Kramerius X G Google                           | ×   +                     |                           |                            |                     |                    |                     |                 | ∨ – ∂ X             |
|----------------------------------------------------|------------------------------------------------|---------------------------|---------------------------|----------------------------|---------------------|--------------------|---------------------|-----------------|---------------------|
| ← → C                                              | amerius/protocol/openid-connect/auth?client_ic | =krameriusClient&redirect | uri=https://www.digitalni | iknihovna.cz/mzk/keycloak8 | lresponse_type=code |                    |                     | € 🖻             | 😒 🗢 🕲 🗯 🖬 🚳 🗄       |
| 💾 Vlastní odkazy 📋 Importováno z apli 🔇 MZK        | 🖊 Moravska zemska k 🇳 Roundcube Webmail        | S AUT - Základní vyhl     | Google EPO Espacenet      | 🔣 Národní knihovna Č 🚦     | https://docs.google | 📧 Kalendář MZK 🝳 🕔 | Vyhledávání v katal | 🚹 Plan akci MZK | » 📙 Všechny záložky |
|                                                    |                                                |                           |                           |                            |                     |                    |                     |                 |                     |
|                                                    |                                                |                           |                           |                            |                     |                    |                     |                 |                     |
|                                                    |                                                |                           |                           |                            |                     |                    |                     |                 |                     |
|                                                    |                                                |                           |                           |                            |                     | Če                 | eština v            |                 |                     |
|                                                    | Zvc                                            | lte z nabíd               | ky váš kni                | hovní/univ                 | erzitní úč          | čet                |                     |                 |                     |
|                                                    |                                                |                           |                           |                            |                     |                    |                     |                 |                     |
|                                                    |                                                |                           |                           |                            |                     |                    |                     |                 |                     |
|                                                    | Moravská zemská k                              | nihovna                   |                           |                            |                     |                    |                     |                 |                     |
|                                                    |                                                |                           |                           |                            |                     |                    |                     |                 |                     |
|                                                    |                                                |                           |                           | Q                          |                     |                    |                     |                 |                     |
|                                                    |                                                |                           |                           |                            |                     |                    | _                   |                 |                     |
|                                                    | Akademie múzickýc                              | h umění v Praze           |                           |                            |                     | Aa                 | $\leq$              |                 |                     |
|                                                    |                                                |                           |                           |                            |                     |                    | da.                 |                 |                     |
|                                                    | Archeologický ústav                            | AV ČR, Brno               |                           |                            |                     | (                  |                     |                 |                     |
|                                                    |                                                |                           |                           |                            |                     | ×.                 | <u> </u>            |                 |                     |
|                                                    | Archeologický ústav                            | AV ČR, Praha              |                           |                            |                     | O <sup>2</sup>     | Q.                  |                 |                     |
|                                                    |                                                |                           |                           |                            |                     |                    |                     |                 |                     |
|                                                    | AVU                                            |                           |                           |                            |                     |                    |                     |                 |                     |
|                                                    |                                                |                           |                           |                            |                     |                    |                     |                 |                     |
|                                                    |                                                | , čp                      |                           |                            |                     | DEÚ 4              |                     |                 |                     |

### Možnost vytváření seznamů – po přihlášení v rámci DNNT

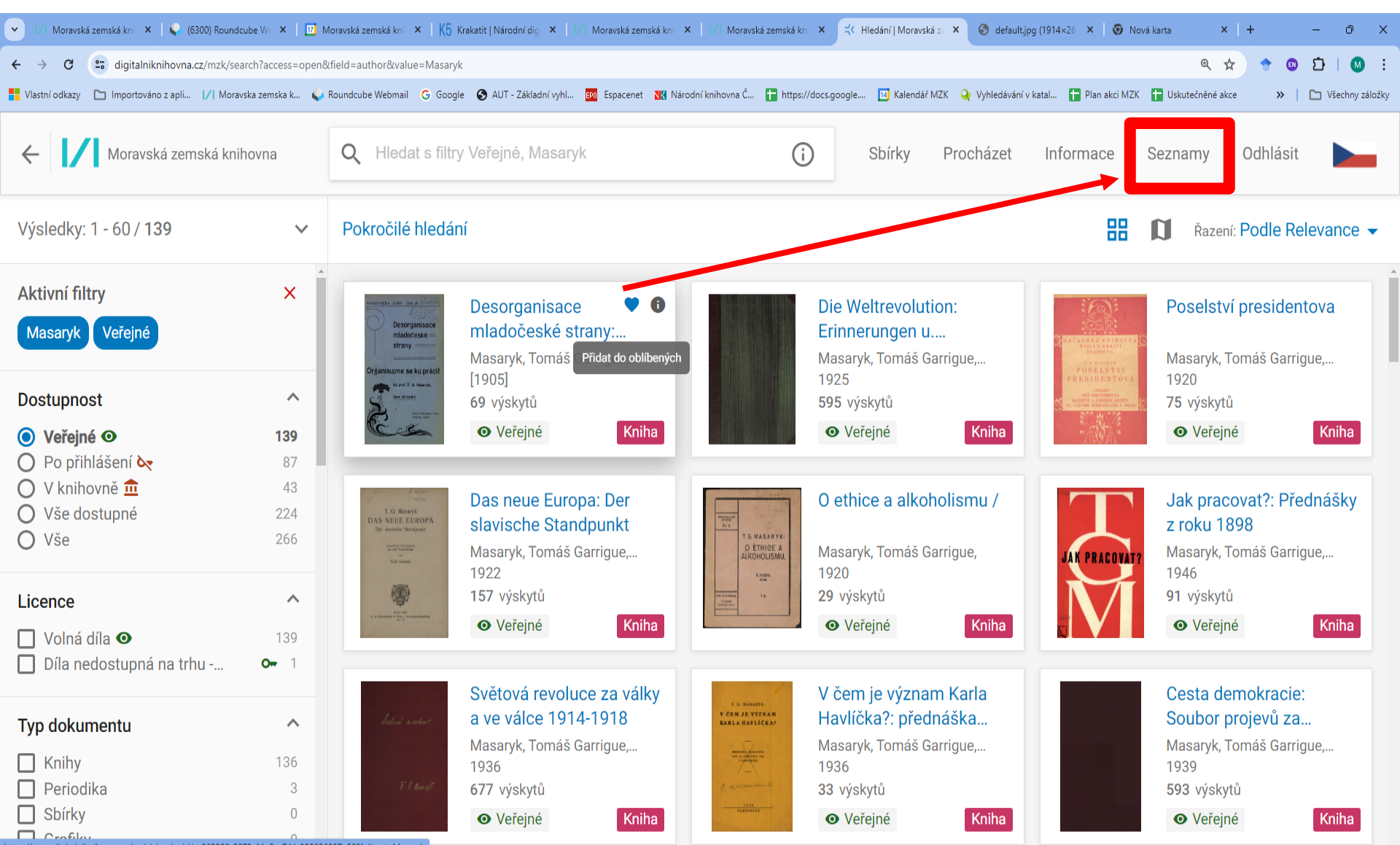

### Facebook Digitální knihovny MZK

#### https://www.facebook.com/DigitalniknihovnaMZK/?ref=py\_c

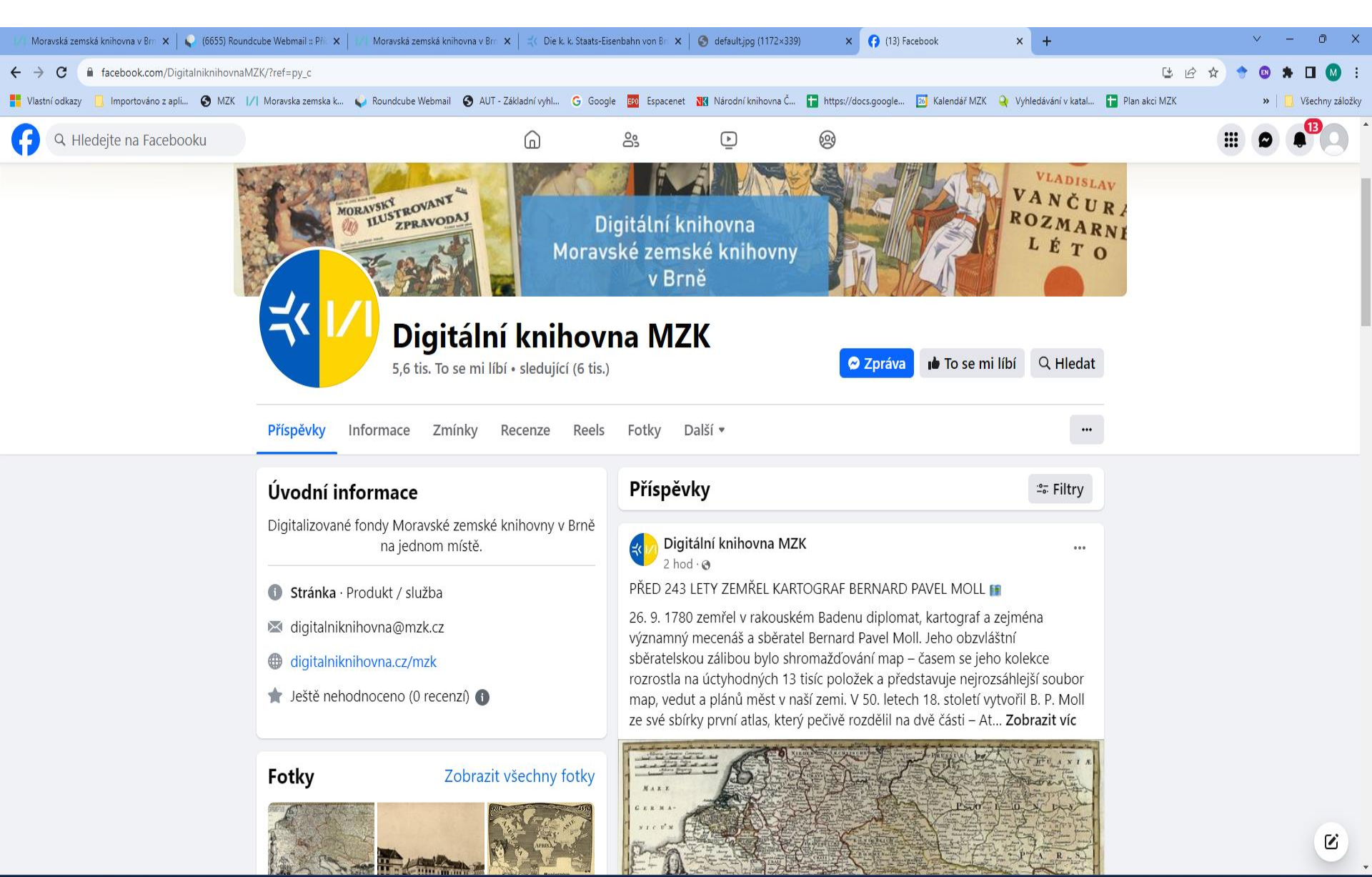

### Digitální knihovna MZK Kontakt

**Odbor digitalizace MZK:** <u>digitalniknihovna@mzk.cz</u>

Facebook digitální knihovny MZK: <u>https://www.facebook.com/DigitalniknihovnaMZK/?ref=py\_c</u>

Tvůrce prezentace:

PhDr. Martina Machátová Moravská zemská knihovna v Brně Tel.: 541 646 170 E-mail: <u>machat@mzk.cz</u>